# What is Respondus LockDown Browser?

**Respondus LockDown Browser** is a secure browser for taking quizzes and exams in Canvas. It prevents you from printing, copying, or accessing other applications and websites during a quiz. If a quiz requires LockDown, you will not be able to take the quiz with a standard web browser. LockDown should only be used for taking Canvas quizzes; it should not be used in other areas of Canvas.

If your instructor requires LockDown, you will be provided with that information and a link in Canvas. The link is specific to Southeast Community College.

Introduction to Respondus Lockdown Browser for Students Video: LockDown Browser

•Student Quick Start Guide: Lockdown Browser and Respondus Monitor

•Student Resources: Respondus LockDown Browser & Monitor: <u>Student Resources: Respondus LockDown</u> Browser & Monitor

#### **Using LockDown on Campus**

LockDown is available in the following labs: •Beatrice: LRC (K100), K400, K503, BC230, •Lincoln: LRC (2300, 2302), R1, R2, R4, R9, T103, T105, U12, U14, U16, V14 •Milford: ECT062, ETC074, ETC103, ETC105, ETC136, ETC184, ETC207, ETC225, ETC227, ETC240, JD105, JD126

#### **Installing LockDown**

•Available for Windows and Mac

- LockDown is not supported on iOS Smartphones, Android, or other mobile devices
- LockDown Browser for Ipad information: Using an Ipad for Lockdown Browser Exams- Students

•You only need to download LockDown once per computer. After installation, it can be used repeatedly for any quiz or exam that requires LockDown.

## Download LockDown for SCC

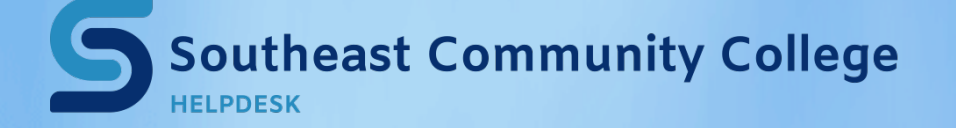

402-437-2447 <u>helpdesk@southeast.edu</u> » <u>www.southeast.edu/helpdesk</u>

#### **Taking Quizzes**

•Close all programs and windows.

•Open LockDown. It should open to the Canvas home page.

•Log into Canvas, if a login window appears.

•Navigate to the course.

•Click the quiz/exam link in the course.

### **LockDown Tips**

•The font size can be changed.

- Click the Information-Settings icon in the toolbar (the "i" button).
- Click "Set Font Size" to choose a new size.
- Click Apply.

•You will not be able to exit the exam once you start.

•You will need to finish and submit the exam before closing the browser window.

•You cannot minimize the browser window, print, or navigate to other web sites except those allowed by your instructor during the exam.

•All other applications are blocked.

## **Troubleshooting LockDown**

•Make sure all programs are closed.

•If your computer freezes during an exam, try pressing the F5 button on your keyboard. If that doesn't work, restart your computer.

Respondus Student Support

•<u>Updating LockDown</u>